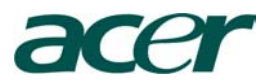

### Για όποιον αρχίζει τώρα

- 1. Ελέγξτε το περιεχόμενο της συσκευασίας
  - Υπολογιστής / Συσκευή χειρός Acer n35 με τη γραφίδα "Stylus"
  - Συνοδευτικό CD
  - Τρήγορος Οδηγός για το n35
  - Καλώδιο sync USB
  - 🂠 Θήκη τύπου Slip
  - Μετασχηματιστής εναλλασσόμενου ηλεκτρικού ρεύματος
  - Υποστήριξη αυτοκινήτου
  - 🚸 Φορτιστής μπαταρίας αυτοκινήτου
  - Εξωτερική κεραία (όψιον εξαρτάται από το SKU)
  - Αογισμικό πρόγραμμα Destinator 3 navigation (πλοήγηση) και CD με τους χάρτες (όψιον εξαρτάται από το SKU)
  - Κάρτα τύπου SD με το λογισμικό πρόγραμμα Destinator 3 και τους χάρτες (όψιον εξαρτάται από το SKU)
  - Συμφωνία της άδειας του τελικού χρήστη
  - Διεθνή ταξιδιωτική εγγύηση
  - Δ Σημείωση : εάν κάποιο από τα παραπάνω εξαρτήματα έχει υποστεί ζημία ή λείπει, επικοινωνήστε αμέσως με τον εξουσιοδοτημένο προμηθευτή της Acer.
- 2. Μετακινείστε τον διακόπτη "Hard reset" στην θέση "on".

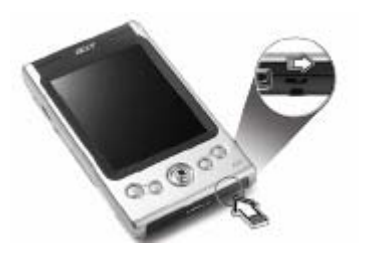

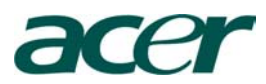

3. Συνδέστε τον φορτιστή ηλεκτρικού ρεύματος και φορτίστε τον υπολογιστή χειρός μέχρι να φορτώσει κανονικά

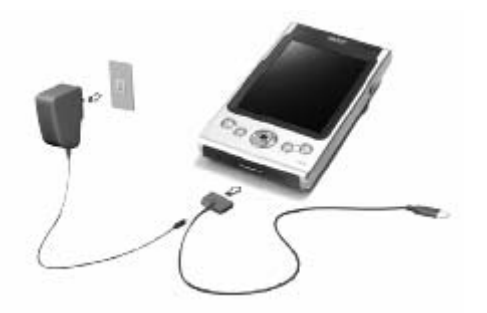

4. Συγχρονίστε τον υπολογιστή χειρός με τον υπολογιστή.

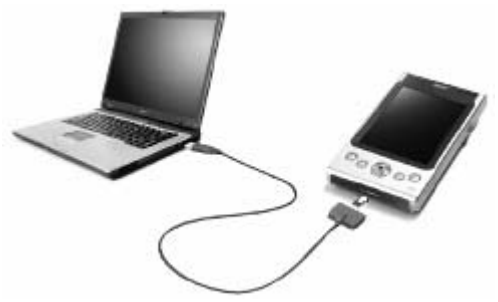

5. Ανοίξτε τον υπολογιστή χειρός και ρυθμίστε τον .

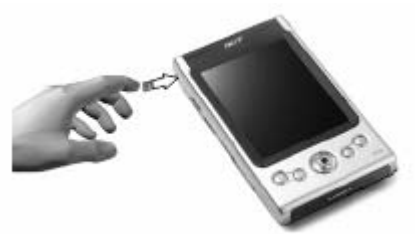

6. Αποσυνδέστε το καλώδιο sync από τον υπολογιστή χειρός.

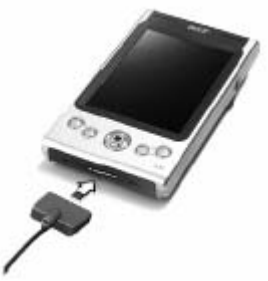

 Για περισσότερες πληροφορίες , συμβουλευθείτε τον οδηγό χρήσης (φάκελος PDF) του Acer n35 από το συνοδευτικό CD.

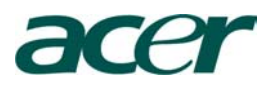

### Οδηγός για τον Χρήστη

Για να γίνει πιο εύκολη η χρήση του Acer n35, έχει συμπληρωθεί μια σειρά οδηγιών:

| Για περισσότερες πληροφορίες πάνω σε : Ανατρέξτε σε :                                             |                                                                                                    |
|---------------------------------------------------------------------------------------------------|----------------------------------------------------------------------------------------------------|
| Προγράμματα του υπολογιστή Χειρός                                                                 | Αυτό το εγχειρίδιο. Συσσωρεμένα στο<br>συνοδευτικό CD της συσκευής χειρός Acer n35,<br>το οποίο περιέχει απευθείας σύνδεση "on line"<br>και αναφορά για την χρήση του Acer n35.<br>Για την βοήθεια του υπολογιστή χειρός Acer n35<br>"Acer n35 Handheld Help". Για να δείτε την<br>βοήθεια "Help", πιέστε 📴 και μετά βοήθεια<br>"Help" |
| Λειτουργία Πλοήγησης GPS                                                                          | Ο γρήγορος οδηγός για το Destinator 3 software<br>εμπεριέχετε στην συσκευασία ( όψιον και<br>εξαρτάται από το SKU).                                                                                                    |
| Τελευταίες Ενημερώσεις "updates" και λεπτ-<br>ομέρειες πάνω σε τεχνικές πληροφορίες<br>υπολογιστή | Στο φάκελο "Read Me Files". Που βρίσκετε στο<br>φάκελο "Microsoft ActiveSync" του<br>σας και πάνω στο συνοδευτικό CD της συσκευής<br>χειρός Acer n35                                                                                                    |
| Ενημερώσεις "updates" σχετικά με την<br>Συσκευή/Υπολογιστή Χειρός                                 | http://www.acer.com/                                                                                                    |

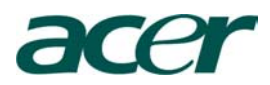

### Συντήρηση του Acer n35

#### Επιμέλεια και σωστή χρήση του Acer n35

- 1 Προσοχή και να αποφεύγετε τις γρατσουνιές στην οθόνη της φορητής σας συσκευής. Κρατήστε την οθόνη καθαρή.
- 2 Η φορητή συσκευή σας δεν είναι αδιάβροχη και θα πρέπει να την προφυλάξετε από πιθανή έκθεση σε βροχή ή υγρασία.
- 3 Προσέξτε να μην σας πέσει η φορητή σας συσκευή ή να μην εκτεθεί σε μεγάλη πίεση ή σε δυνατούς κραδασμούς. Μην τοποθετείτε στην πίσω τσέπη του παντελονιού σας την φορητή συσκευή γιατί υπάρχει κίνδυνος να πάθει ζημία εάν καθίσετε πάνω της.
- 4 Να προφυλάγετε πάντα την φορητή σας συσκευή από τις ακραίες καιρικές συνθήκες (π.χ. μην αφήνετε στο ταμπλό του αυτοκινήτου σας μια ζεστή ή μία κρύα μέρα όπου η θερμοκρασία είναι κάτω από το σημείο παγετού, επίσης κρατήστε το μακριά από θερμαντικά σώματα όπως καλοριφέρ κτλ).
- 5 Να μην χρησιμοποιήσετε ή υποθηκεύσετε την συσκευή χειρός σε μέρος όπου υπάρχει πολύ σκόνη, υγρασία ή κοντά σε νερό. Χρησιμοποιήστε πάντα την (συμπεριλαμβανόμενη) πλαστική κάρτα SD για να προστατεύσετε τους συνδετήρες όταν η συσκευή δεν χρησιμοποιείτε.
- 6 Για να καθαρίσετε την συσκευή χρησιμοποιήστε ένα μαλακό πανί ελαφρά βρεγμένο με ένα αντιδιαβρωτικό υγρό.

### Επαναφορά στις αρχικές ρυθμίσεις "Reset" του Acer n35

Εάν τα κουμπιά στην οθόνη του n35 δεν ανταποκρίνονται πια, είναι πιθανών να χρειάζεται το Acer n35 μια επαναφορά στις αρχικές του ρυθμίσεις.

Εκτέλεση μιας ελαφριάς μορφής επαναφοράς "Soft Reset" : Μια ελαφριάς μορφής επαναφοράς επιτρέπει στην συσκευή χειρός "handheld" μια ανανέωση παρόμοια με αυτή της "επανεκκίνησης" στους υπολογιστές .Όλα τα αρχεία και οι καταχωρήσεις διατηρούνται μετά από μία ελαφριά μορφής επαναφοράς "Soft Reset". Για να εκτελέσετε μια ελαφριάς μορφής επαναφοράς "Soft Reset" :

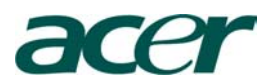

Χρησιμοποιώντας την άκρη της γραφίδας "stylus", πιέστε ελαφριά το κουμπί μέσα στην τρύπα που υπάρχει στο κάτω μέρος της συσκευής χειρός "handheld"

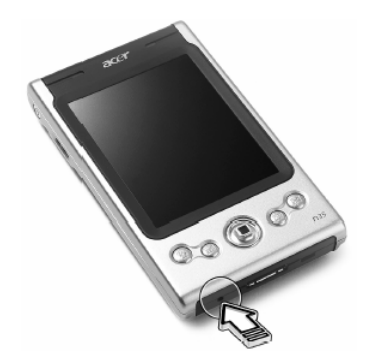

Εκτέλεση μίας σκληρής μορφής επαναφοράς "Hard Reset": Μια σκληρής μορφής επαναφοράς "Hard Reset" θα σβήσει όλα τα αρχεία και τις καταχωρήσεις που είναι υποθηκευμένα στην φορητή συσκευή χειρός (εκτός αυτών που είναι υποθηκευμένοι στην μνήμη ROM). Πότε μην ανατρέξετε σε σκληρή μορφή επαναφοράς "Hard Reset" εάν πρώτα δεν δοκιμάσετε να λύσετε το πρόβλημα εκτελώντας την ελαφριάς μορφή επαναφοράς "Soft Reset". Για να εκτελέσετε μια σκληρής μορφής επαναφοράς:

Χρησιμοποιώντας την άκρη της γραφίδας "stylus", μετατοπίστε τον διακόπτη που βρίσκετε στο κάτω μέρος της συσκευής χειρός "handheld" για τον μηδενισμού προς τα αριστερά (α) και μετά ξανά προς τα δεξιά (b)

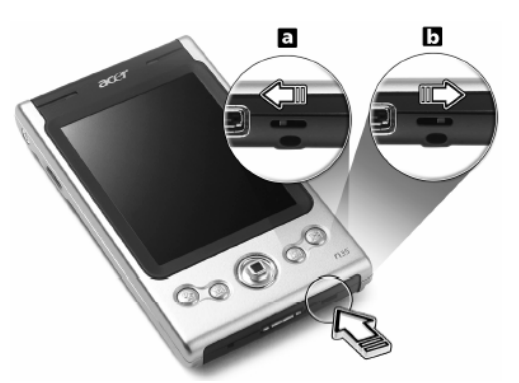

Σημείωση : Εάν εκτελέσετε μια σκληρής μορφής επαναφοράς. Όμως όλες οι προεγκατεστημένες εργοστασιακές ρυθμίσεις, προγράμματα ,προτιμήσεις και οι άλλες ρυθμίσεις θα επανέρθουν. Όλα τα αρχεία και οι καταχωρήσεις, εκτός αυτόν που είναι αποθηκευτεί στην μνήμη ROM (read only memory – μνήμη μόνο για ανάγνωση) θα διαγραφούν.

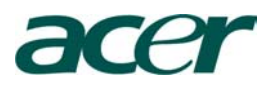

#### Βασικές προϋποθέσεις συστήματος

Προκειμένου να εγκατασταθεί το λογισμικό Microsoft® ActiveSync® και να χρησιμοποιήσετε το καινούργιο σας Acer n35 με τον υπολογιστή στην δουλεία σας ή στο σπίτι, σιγουρευτείτε ότι το σύστημα σας καλύπτει τις παρακάτω ελάχιστες απαιτήσεις του συστήματος και των προγραμμάτων που απαιτούνται.

- Eπεξεργαστή Intel® Pentium (min. 233MHz).
- \* 64MB RAM
- 120MB χώρο δίσκου
- Συσκευή ανάγνωσης οπτικών δίσκων CD-ROM drive
- USB θύρα ή θύρα υπέρυθρων "infrared port"
- SVGA(ή συμβατή) κάρτα γραφικών που να υποστηρίζει 256 χρώματα
- Microsoft® Windows XP, 200, ME ή 98SE
- Microsoft® Internet Explorer 4.01

# Περίληψη Χαρακτηριστικών Γνωρισμάτων Απόδοση

- Samsung S3C2410 εφαρμόσιμου Επεξεργαστή 266MHz
- 🔹 Μνήμη Συστήματος
  - 64MB SDRAM για την αποθήκευση εφαρμογών
  - 32MB Flash ROM για την αποθήκευση του λειτουργικού συστήματος
- ★ Microsoft<sup>®</sup> Windows Mobile<sup>™</sup> 2003 Software για Pocket PC Premium Έκδοση με Outlook<sup>®</sup> 2002

#### **Οθόνη / Display**

- ✤ 3.5 Transflective TFT LCD
- 🚸 65536 υποστήριξη χρωμάτων
- \* Τεχνολογία Microsoft® Clear Type για πιο ευκρινή και διαυγή πηγή οθόνης

#### Μπαταρία

- Επαναφορτιζόμενη μπαταρία σιδηρού λίθιου 1000mAH
- \* 8 ώρες χρόνος λειτουργίας με κανονική χρήση (όταν το backlight είναι ανενεργό)
- Σημείωση: Η διάρκεια λειτουργίας της μπαταρίας εξαρτάται από την κατανάλωση ισχύος που βασίζεται στην χρήση των πόρων του συστήματος. Παραδείγματος χάριν, χρησιμοποιώντας το backlight ή χρησιμοποιώντας εφαρμογές που απαιτούν μεγάλη κατανάλωση ισχύος θα μικραίνει και η διάρκεια αυτονομίας της μπαταρίας.

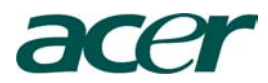

\* 3 ώρες χρόνος φόρτισης από άδεια σε πλήρης φόρτιση.

#### Σχέδιο και Εργονομία

🚸 Μοντέρνο, ελαφρύ και λεπτό σχέδιο

| ΧΑΡΑΚΤΗΡΙΣΤΗΚΑ | ΔΙΑΣΤΑΣΕΙΣ                 |
|----------------|----------------------------|
| Ύψος           | 120mm                      |
| Πλάτος         | 72mm                       |
| Βάθος          | 20mm                       |
| Βάρος          | 165g (μαζί με την γραφίδα) |

- 🔹 Φιλικά προς τον χρήστη χαρακτηριστικά γνωρίσματα πλοήγησης
  - Κυλινδρική ροδέλα για χρήση ανά χείρας
  - Γρήγορα κουμπιά για εύκολη έναρξη και ευρεία χρήση εφαρμογών
  - Κουμπί έναρξης 2 "Start" για πρόσβαση on-tap σε όλες τις διαθέσιμες εφαρμογές.

### Μπροστινή Κάτοψη

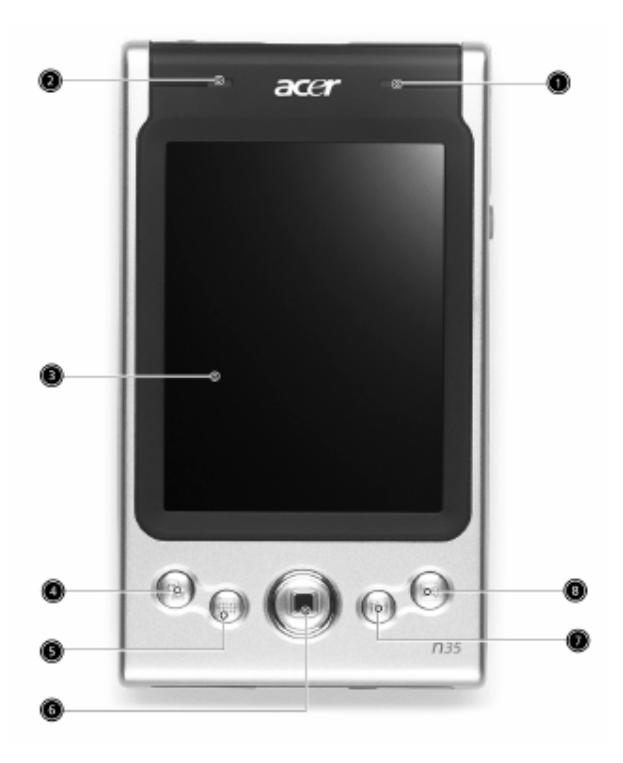

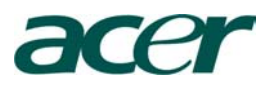

| Ν. Συστατικά                             | Περιγραφή                               |
|------------------------------------------|-----------------------------------------|
| 1. Ενδεικτική Λυχνία Λειτουργίας         | Ενδεικτική Λυχνία Λειτουργίας           |
|                                          | - Περιγραφή θέσης                       |
|                                          | Πράσινο που αναβοσβήνει – Φόρτιση       |
|                                          | Πράσινο σταθερά – Ολοκλήρωση            |
|                                          | φόρτισης                                |
|                                          | Κόκκινο που αναβοσβήνει – Δείκτης       |
|                                          | συναγερμού, λήψεις ηλεκτρονικού         |
|                                          | Ταχυδρομείου (e-mail)                   |
| 2. GPS Ενδεικτική Λυχνία                 | GPS Ενδεικτική Λυχνία                   |
|                                          | - Περιγραφή θέσης                       |
|                                          | Μπλε που αναβοσβήνει - GPS              |
|                                          | ανοικτό "on"                            |
| <b>3.</b> LCD Touchscreen (οθόνη επαφής) | Εμφανίζει τις εφαρμογές και τα στοιχεία |
|                                          | που αποθηκεύονται στον φορητό σας       |
| 4. Γρήγορο κουμπί για πληροφορίες της    | Το γρήγορο κουμπί εμφανίζει τις         |
| τρέχουσας ημέρας (Quick button for       | πληροφορίες της τρέχουσας ημέρας        |
| Today)                                   |                                         |
| 5. Γρήγορο κουμπί για το ημερολόγιο      | Ενεργοποιεί το πρόγραμμα του            |
| (calendar)                               | ημερολογίου                             |
| 6. Κουμπί επιλογής κατεύθυνσης (4ρών     | Ενεργοποιεί τις 4 κατευθύνσεις (πάνω,   |
| κατευθύνσεων)                            | κάτω, αριστερά, δεξιά) τρέχοντας στις   |
|                                          | διάφορες επιλογές και εφαρμογές         |
| 7. Γρήγορο κουμπί για την επιλογής       | Ενεργοποιεί την επιλογή προγράμματος    |
| 8. Γρήγορο κουμπί για την επιλογή        | Ενεργοποιεί το "Inbox", με αυτό το      |
| "Inbox" εισερχομένων μηνυμάτων           | πρόγραμμα μπορείτε να παραλάβετε και    |
|                                          | να αποστείλετε e-mail                   |

Δ Σημείωση : εάν η φορητή συσκευή Acer n35 κλείσει, πιέζοντας οποιοδήποτε γρήγορο κουμπί η φορητή σας συσκευή ανοίγει στο πρόγραμμα που ορίζεται από το συγκεκριμένο κουμπί.

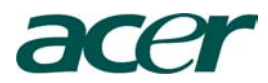

### Αριστερή Κάτοψη

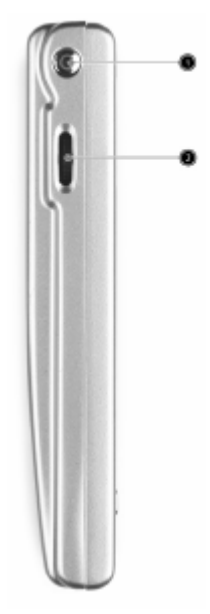

| Ν. Ετικέτα                            | Περιγραφή                                      |
|---------------------------------------|------------------------------------------------|
|                                       |                                                |
| 1. Διακοπτης εκκινησης (power button) | Πιέστε αυτό το κουμπι για να ανοιζετε την      |
|                                       | φορητη σας συσκευη "nandneid" (η ενδεικτική    |
|                                       | λυχνία ενέργειας θα είναι πράσινη) εάν είναι   |
|                                       | κλειστό επανέρχεται στην τελευταία οθόνη       |
|                                       | προβολής και κλείνει εάν είναι ανοικτό.        |
| 2. Κυλινδρική ροδέλα                  | Τρέχει προς τα πάνω ή προς τα κάτω στην οθόνη  |
| A                                     | το κείμενο ή άλλες πληροφορίες που εκτείνονται |
| •                                     | εκτός του χώρου της οθόνης LCD touchscreen .   |
|                                       | Ανατρέξτε διαμέσου των εικόνων και κατεβάστε   |
|                                       | τις επιλογές (menus), πιέστε για να ανοίξετε   |
|                                       | τους φακέλους/εφαρμογές (το ίδιο με διπλή      |
|                                       | επιλογή με την γραφίδα "stylus")               |

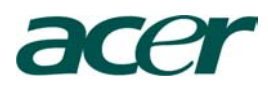

### Χρησιμοποίηση του backlight (οπίσθιου φωτισμού)

Εάν οι συνθήκες φωτισμού καθιστούν δύσκολη την ανάγνωση των πληροφοριών στην φορητή σας συσκευή , χρησιμοποιείστε το backlight για να φωτίσετε την οθόνη σας

Για να ενεργοποιήσετε το Backlight (οπίσθιου φωτισμού)

- Πιέστε το κουμπί εκκίνησης και κρατήστε το κάτω για περίπου 2 δευτερόλεπτα. Απελευθερώστε το κουμπί όταν ενεργοποιηθεί το backlight.
- Για να κλείσετε το backlight, πιέστε το κουμπί εκκίνησης και κρατήστε το κάτω για περίπου 2 δευτερόλεπτα. Απελευθερώστε το κουμπί όταν σβήσει το backlight.

### Δεξιά Κάτοψη

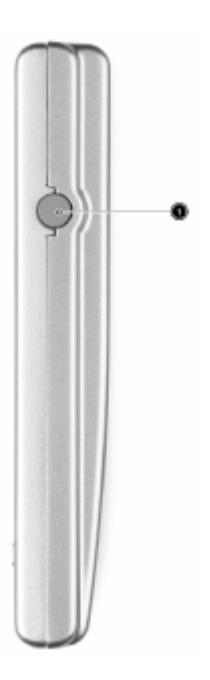

| Ν. Ετικέτα                                     | Περιγραφή                              |
|------------------------------------------------|----------------------------------------|
| <ol> <li>Σύνδεση Εξωτερικής κεραίας</li> </ol> | Σύνδεση εξωτερικής κεραία GPS (όψιον). |

![](_page_10_Picture_0.jpeg)

### Πάνω Κάτοψη

![](_page_10_Picture_3.jpeg)

| <b>N.</b> | Ετικέτα                                 | Περιγραφή                                                                                                    |
|-----------|-----------------------------------------|----------------------------------------------------------------------------------------------------|
|           |                                         |                                                                                                    |
| 1.        | Θέση ακουστικών (Earphone jack)         | Θέση σύνδεσης ήχου για τις συσκευές line-out (earphone/headphone) όπως ακουστικά                                                                                                    |
| 2.        | SD/MMC slot (υποδοχή)                   | Δέχεται Secure Digital ή Multimedia κάρτες,<br>που σας επιτρέπουν να αυξήσετε την μνήμη,<br>εγκαταστήστε τις πρόσθετες εφαρμογές ή<br>χρησιμοποιείστε τον ήχο ή τα κείμενα που είναι<br>αποθηκεμένα με εσωτερικές εφαρμογές |
| 3.        | Dummy SD-card / κάλυμμα για SD<br>κάρτα | Χρησιμοποιείστε αυτό για προστατεύσετε την<br>SD σύνδεση όταν δεν υπάρχει εγκατεστημένη<br>κάρτα.                                                                                                    |
| 4.        | IR Port / Πόρτα υπέρυθρων               | Χρησιμοποιείστε την τεχνολογία των υπέρυθρων για να αποστείλετε ή να λάβετε στοιχεία από άλλη συσκευή υπέρυθρων                                                                                                    |
| 5.        | Microphone / Μικρόφωνο                  | Είσοδος ήχου για την συσκευή χειρός handheld                                                                                                    |
| 6.        | Θήκη Γραφίδας "Stylus holder"           | Ασφαλίζει την γραφίδα της συσκευής χειρός<br>handheld . Για να χρησιμοποιήσετε την<br>γραφίδα, μεταπείστε την από την θήκη και<br>κρατείστε την όπως θα κρατούσατε ένα στυλό ή<br>ένα μολύβι                                |

![](_page_11_Picture_0.jpeg)

Κάτω Κάτοψη

![](_page_11_Picture_3.jpeg)

| Ν. Ετικέτα                                                                     | Περιγραφή                                                                                                    |
|--------------------------------------------------------------------------------|----------------------------------------------------------------------------------------------------|
| <ol> <li>Hard reset switch /Διακόπτης Σκληρής<br/>μορφή Επαναφοράς</li> </ol>  | Επαναφέρει την συσκευή χειρός handheld στις<br>αρχικές εργοστασιακές ρυθμίσεις βλέπε σε<br>προηγούμενη σελίδα "κάνοντας σκληρής<br>μορφής επαναφορά"                                                                                                    |
| 2. 26 –ακίδες Ι/Ο υποδοχή (connector)                                          | <ul> <li>Συνδέει την φορητή συσκευή σας Acer n35 με<br/>έναν σταθερό ή φορητό υπολογιστή και<br/>υποδοχή για την είσοδο ηλεκτρικού ρεύματος<br/>από μια παροχή τοίχου εναλλασσόμενου<br/>ηλεκτρικού ρεύματος για την φόρτιση της<br/>μπαταρίας.</li> <li>USB πελάτης (μόνο για το ActiveSync)</li> <li>DS power in (υποδοχή εισόδου<br/>τροφοδοσίας)</li> </ul> |
| <ol> <li>Soft reset switch / Διακόπτης Ελαφριάς<br/>μορφή Επαναφορά</li> </ol> | Η ελαφριά μορφή επαναφοράς "soft reset"<br>επιτρέπει στην φορητή συσκευής σας μια<br>ανανέωση και επανεκκίνηση , που μοιάζει με<br>την επανεκκίνηση ενός υπολογιστή. Όλα τα<br>αρχεία και οι καταχωρίσεις διατηρούνται μετά<br>από μια μαλακή επαναφορά.                                                                                                    |

![](_page_12_Picture_0.jpeg)

Πίσω Κάτοψη

![](_page_12_Picture_3.jpeg)

| Ν. Ετικέτα                                            | Περιγραφή                                  |
|-------------------------------------------------------|--------------------------------------------|
| <ol> <li>Ανοίξτε προς τα πάνω το καπάκι της</li></ol> | Ανοίξτε προς τα πάνω το καπάκι της κεραίας |
| κεραίας                                               | όταν κάνετε GPS πλοήγηση                   |

### Εξαρτήματα για την πλοήγησης αυτοκινήτου

![](_page_12_Picture_6.jpeg)

### Χρησιμοποίηση της εξάρτησης αυτοκινήτου

- 1. Συνδέστε σταθερά για να κρατήσει το σύστημα εξάρτησης (gooseneck) του Acer n35 .
- 2. Με αναρρόφηση τοποθετήστε το εξάρτημα για την ανάρτηση του Acer n35 στο εσωτερικό τζάμι του αυτοκινήτου σας ή σε άλλη επίπεδη, ομαλή επιφάνεια. Εναλλακτικά, μπορείτε να χρησιμοποιείστε μία άλλη προσωπική επικόλληση για να τοποθετήσετε τον δίσκο δύναμης πάνω σε άλλου τύπου επιφάνεια.
- 3. Ανοίξτε προς τα πάνω το καπάκι της κεραίας του GPS της φορητής συσκευής Acer n35 και μετά τοποθετήστε την μέσα στο εξάρτημα εξάρτηση του αυτοκινήτου " car holder". Συμπιέστε τις πλευρές ώστε να κλείσει και να

![](_page_13_Picture_0.jpeg)

κρατήσει γερά το εξάρτημα εξάρτησης αυτοκινήτου "car holder" την φορητή συσκευή Acer n35 (πιέστε το κουμπί για να ελευθερωθεί).

 Εάν θέλετε να φορτίσετε την φορητή συσκευή σας Acer n35 ενώ οδηγείτε, σας παρακαλούμε να συνδέσετε τον φορτιστή αυτοκινήτου (βλέπε παρακάτω οδηγίες).

Δ Σημείωση : ποτέ μην αφήνετε την φορητή συσκευή ή το υποστήριγμα σε ακραίες θερμοκρασίες.

### Χρησιμοποίηση του φορτιστή αυτοκινήτου για την φόρτιση του Acer n35

- Συνδέστε τον φορτιστή αυτοκινήτου στην σύνδεση του μετασχηματιστή της φορητής συσκευής σας Acer n35
- 2. Συνδέστε τον συνδετήρα του μετασχηματιστή στην σύνδεση με τις 26ακίδες Ι/Ο του Acer n35 και τοποθετήστε τον φορτιστή αυτοκινήτου στον αναπτήρα τσιγάρων.

### Προσωπικές Ρυθμίσεις για το Acer n35

Μπορείτε να προσαρμόσετε την φορητής σας συσκευή βασισμένοι στις προσωπικές απαιτήσεις και προτιμήσεις καθώς επίσης ανάλογα με τους συνήθεις τρόπου εργασίας. Προσαρμόζοντας την φορητή συσκευή κάνοντας ένα από τα εξής :

- Ρύθμιση των ρυθμίσεων "settings" της φορητής συσκευής handheld.
- Προσθήκη ή Κατάργηση προγραμμάτων (add or remove programs)

Ρύθμιση των ρυθμίσεων "settings"της φορητής συσκευής handheld

Μπορείτε να ρυθμίσετε τις ρυθμίσεις "settings" της φορητής σας συσκευής για να ταιριάξουνε με τον τρόπο εργασίας σας

Στην επιλογή πρόσβαση ρυθμίσεων "access Settings"

Ακουμπήστε με την μύτη τις γραφίδας δύο φορές πάνω στο 28, και μετά στις ρυθμίσεις "settings".

Ακουμπήστε με την μύτη τις γραφίδας πάνω στις διαθέσιμες επιλογές ρυθμίσεων "settings" για να ανοίξετε την αντίστοιχη σελίδα.

Οι ρυθμίσεις "settings" στο window έχουν τρεις ετικέτες - Προσωπική (personal), Σύστημα (system), και Συνδέσεις (connections), όπου η κάθε επιλογή έχει το δικό της σύνολο επιλογών.

Στα επόμενα τμήματα θα εμφανιστούν οι διαμορφωμένες σελίδες από τη κάθε μία επιλογή ρύθμισης "settings options". Για λεπτομερείς οδηγίες πάνω σε αυτές τις σελίδες, ανατρέξτε : "access" πρόσβαση, μετά επιλέξτε **2**, και μετά "help" βοήθεια.

![](_page_14_Picture_0.jpeg)

### Προσθήκη ή Κατάργηση προγραμμάτων (add or remove programs)

Τα προγράμματα που είναι εγκατεστημένα στον υπολογιστή σας Acer n35 είναι αποθηκεμένα στην μνήμη ROM (δηλαδή Μνήμη Μόνο για Ανάγνωση). Δεν μπορείτε να αφαιρέσετε αυτά τα προγράμματα , και δεν θα τα χάσετε ποτέ τυχαία τα περιεχόμενα της μνήμης ROM. Μπορείτε να κάνετε ενημέρωση "updated" των προγραμμάτων ROM χρησιμοποιώντας ειδικά προγράμματα εγκατάστασης . Όλα τα υπόλοιπα προγράμματα , καταχωρίσεις και φάκελοι του φορητού συστήματος Acer n35 που έχουν εγκατασταθεί μετά από τις αρχικά εργοστασιακά προγράμματα μπορούν να αποθηκευτούν στην μνήμη RAM (Random access memory) ή στην μνήμη ROM (στο φάκελο της καρτέλας της φορητή σας συσκευής Acer n35 που είναι ειδικά διαμορφωμένη μόνο για την πρόσβαση χρήστη). Μπορούμε να προσεγγίσουμε επίσης την μνήμη ROM διαμέσου της εξερεύνησης αρχείων "File Explorer"

Μπορείτε να εγκαταστήσετε οποιοδήποτε πρόγραμμα που δημιουργήθηκε για την φορητή συσκευή σας, εφόσον υπάρχει αρκετή διαθέσιμη μνήμη. Η πιο γνωστή ηλεκτρονική διεύθυνση εύρεσης λογισμικού για την φορητή σας συσκευή handheld Acer n35 είναι το Pocket PC Web site (http://www.microsoft.com/mobile/pocketpc/).

### Προσθήκη Προγραμμάτων

Μπορείτε να προσθέσετε προγράμματα στην φορητή σας συσκευή Acer n35 είτε χρησιμοποιώντας το ActiveSync ή μεταφέροντας προς εγκατάσταση προγράμματα από το ίντερνετ.